# Internal Work Agreement Definition

Since work order transactions are not awarded or allocated like CPPM contracts, the Internal Work Agreement Screen was created to address this need. This screen formalizes the agreement between project managers and internal O&M managers to provide work for capital projects. This screen displays phases once the internal work agreement and component are associated to the phase in the Contractor and Capital Project Blocks, respectively. The amount identified is the amount of committed cost for a given agreement line item (costs roll up to both the capital project and the work order, respectively). As phase transactions are approved, committed cost on the capital project is reduced while the expensed amount increases.

## The capital project, component group, and component are required to save the initial record.

Creating internal work agreements, with defined committed cost, will produce the following transactions on the associated component budget and roll up to the component group and capital project budgets:

- Saving the agreement in an open status creates an associated anticipated cost on the capital project.
- Finalizing the agreement shifts the capital project anticipated cost to committed cost.
- As transactions are approved on the work order/phase, the capital project committed cost shifts to expensed costs.

When the capital project, component group, and component are entered on a phase, the associated finalized internal work agreement appears in the Phase Contractor Block. Once the phase is saved, a detail line is added to the internal work agreement work order detail section. This line has work order/phase hyperlinks to view pertinent work order/phase data.

Approved internal work agreements now display the Internal Work Amendment Icon to open easily internal work amendments with all the internal work agreement information prepopulated.

IWAs are tied to the CAMPUS SUPPORT COMPONENT GROUP. Sufficient Budget needs to be added to this component group prior to issuing IWAs.

Training Guide: ES-02-CPPM IWA Approval and NTP

**Responsibility:** ADMIN ASST FMCS / ADMIN ASSOC LRFP / PROJECT MANAGER FMCS The ADMIN ASST FMCS, ADMIN ASSOC LRFP, or the PROJECT MANAGER FMCS will perform the following procedures in AiM for entering an Internal Work Agreement.

## Create an Internal Work Agreement:

1. From WorkDesk, go to: *Capital Projects Channel* (*Contract Administration Module > Internal Work Agreement*)

| Capital Projects                                                                        | • | Ø | 8 |
|-----------------------------------------------------------------------------------------|---|---|---|
| 0 Contract Administration ~ Internal Work Agreement ~ IWA FM ELECT DIST-NTP PAST 7 DAYS |   |   |   |
| 1 Contract Administration ~ Internal Work Agreement ~ IWA FM UTIL DIST-NTP PAST 7 DAYS  |   |   |   |

2. Click: NEW

## CA-04

#### CA-04-INTERNAL WORK AGREEMENT

#### 3. Fill-in the following information:

| CPPM - |
|--------|
|        |

AiM User Guide

| AiM Internal Work Agreement About Logout |              |                                        |            |                |   |                  |                              |               |
|------------------------------------------|--------------|----------------------------------------|------------|----------------|---|------------------|------------------------------|---------------|
| Save Cancel                              |              |                                        |            |                |   |                  |                              |               |
| View                                     | 1028         |                                        |            |                | 1 | Status           | REQUESTED Q                  |               |
| Extra Description<br>Workflow            | WELLNESS CEN | TER ROOM 107-PAINT, CARPET, AND BLINDS |            |                |   | Туре 1           | EHS Q                        |               |
| Notes Log<br>User Defined Fields         |              |                                        |            |                |   | Reference Number | ENVIRONMENTAL HEALTH AND     | SAFETY        |
| Status History                           |              |                                        |            |                |   | Capital Project  | CP15-0068                    | Q             |
| Related Documents                        |              |                                        |            |                |   |                  | IN HOUSE: ESTIMATE: DAVIS: W | ELLINESS      |
|                                          | Organization | Q                                      | Request    | Apr 29, 2015 🛗 |   | Commitment       |                              | \$317.00      |
|                                          |              |                                        | Commitment |                |   | Amendment        | Enter once                   | <u>\$0.00</u> |
|                                          |              |                                        | Review     |                |   | Total            | received.                    | \$317.00      |
|                                          | Employee     | ٩                                      | Start      |                |   | Expensed         |                              | <u>\$0.00</u> |
|                                          |              |                                        | End        |                |   | Remaining        |                              | \$317.00      |

- 4. The Internal Work Agreement (IWA) Number will populate automatically.
- 5. Select **Type**, Click: <sup>Q</sup> Zoom and select, the **Status** will automatically populate.
- 6. Capital Project Number, click: <sup>Q</sup> Zoom and select
- 7. Enter a complete IWA **Description**.

### 8. Complete the following dates when appropriate:

| a. | Request Date | Date requested. |
|----|--------------|-----------------|
|----|--------------|-----------------|

- b. **Commitment** Approval date
- c. **Review Date** Date reviewed (*optionally used*)
- d. **Start Date** Date work is authorized to begin. (*Not before Commitment*)
- e. End Date Completion date

| Line Item |             |            |           |       | Remove   | Add       |
|-----------|-------------|------------|-----------|-------|----------|-----------|
| Line      | Description | Line Group | Component | Total | Expensed | Remaining |

## 9. From Line Item, click: **ADD** and enter the following:

| AiM Line Item                                       |                   |                                         |                  |                                 |            | About Logout  |
|-----------------------------------------------------|-------------------|-----------------------------------------|------------------|---------------------------------|------------|---------------|
| Done Add                                            | Cancel            |                                         |                  |                                 |            |               |
| View                                                | 001               |                                         | Agreement        | 1028                            |            |               |
| Extra Description<br>Notes Log<br>Related Documents | FACILITIES MGMT N | lisc                                    | Line Group       | WELLNESS CENTER ROOM 107-PAINT, |            |               |
|                                                     | Capital Project   | CP15-0068<br>IN HOUSE: ESTIMATE: DAVIS: | Total Budget     | Enter once                      | Commitment | C Totals      |
|                                                     | Component Group   |                                         | Remaining        | \$(317.00)                      | Amendment  | <u>\$0.00</u> |
|                                                     |                   | CAMPUS SUPPORT                          |                  |                                 | Line Total | \$317.00      |
|                                                     | Component         | FACILITIES MGMT MISC Q                  | Percent Complete |                                 | Expensed   | <u>\$0.00</u> |
|                                                     |                   | FACILITIES MGMT MISC                    |                  |                                 | Remaining  | \$317.00      |

#### CA-04-INTERNAL WORK AGREEMENT

| AIM Internal Work Agreement About Logo |                      |                                 |            |                      |                  |                           |               |  |
|----------------------------------------|----------------------|---------------------------------|------------|----------------------|------------------|---------------------------|---------------|--|
| Save Cancel                            |                      |                                 |            |                      |                  |                           |               |  |
| View                                   | 1028                 |                                 |            |                      | I Status         | REQUESTED                 | ٦             |  |
| Extra Description                      | WELLNESS CENTER ROOM | / 107-PAINT, CARPET, AND BLINDS |            |                      | Туре             | EHS Q                     | _             |  |
| Workflow                               |                      |                                 |            |                      |                  | ENVIRONMENTAL HEALTH A    | ND SAFETY     |  |
| Notes Log                              |                      |                                 |            |                      | Reference Number |                           |               |  |
| User Defined Fields                    |                      |                                 |            |                      | Capital Project  | CP15-0068                 | 0             |  |
| Status History                         |                      |                                 |            |                      |                  | IN HOUSE: ESTIMATE: DAVIS | WELLNESS      |  |
| Related Documents                      |                      |                                 |            |                      |                  | ITTIOODE EDITINATE DAVIS  |               |  |
|                                        | Organization         | ٩                               | Request    | Apr 29, 2015 🛗       | Commitment       |                           | \$317.00      |  |
|                                        |                      |                                 | Commitment |                      | Amendment        |                           | <u>\$0.00</u> |  |
|                                        |                      |                                 | Review     |                      | Total            |                           | \$317.00      |  |
|                                        | Employee             | Q                               |            |                      |                  |                           |               |  |
|                                        |                      |                                 | Start      |                      | Expensed         |                           | <u>\$0.00</u> |  |
|                                        |                      |                                 | End        |                      | Remaining        |                           | \$317.00      |  |
|                                        | Line Item            |                                 |            |                      |                  | Remove                    | Add           |  |
|                                        | Line                 | Description                     | Line Group | Component            | Total            | Expensed                  | Remaining     |  |
|                                        | 001                  | FACILITIES MGMT MISC            |            | FACILITIES MGMT MISC | \$317.00         | \$0.00                    | \$317.00      |  |

- a. Enter an accurate and complete Description
- b. Line Group, click: <sup>Q</sup> Zoom and select
- c. **Component Group**, click: <sup>Q</sup> Zoom and select Group and Component
- d. Once received, enter Commitment amount received by the respective IWA Manager
- 10. Click: Done to return the Internal Work Agreement screen
- 11. Review for accuracy, click: **Save**

Next Step: ES-02-CPPM IWA Approval and NTP